1098-T Forms can be printed from ECSI's website: <a href="https://heartland.ecsi.net/">https://heartland.ecsi.net/</a>

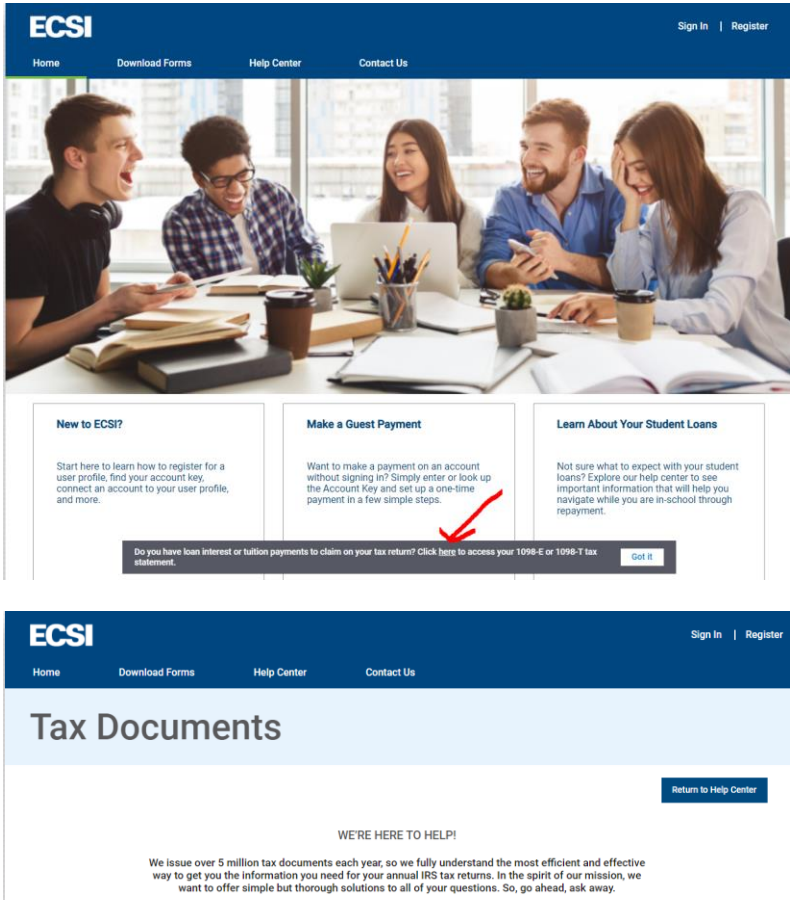

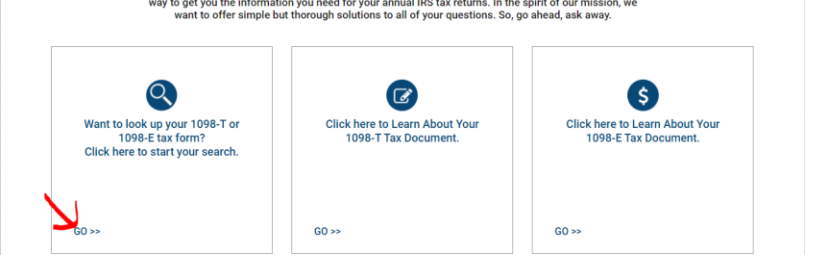

Search for Mount Mercy University in the "School Name" field and then click "Submit" (please note, you must have your Pop-up blocker turned OFF for this site):

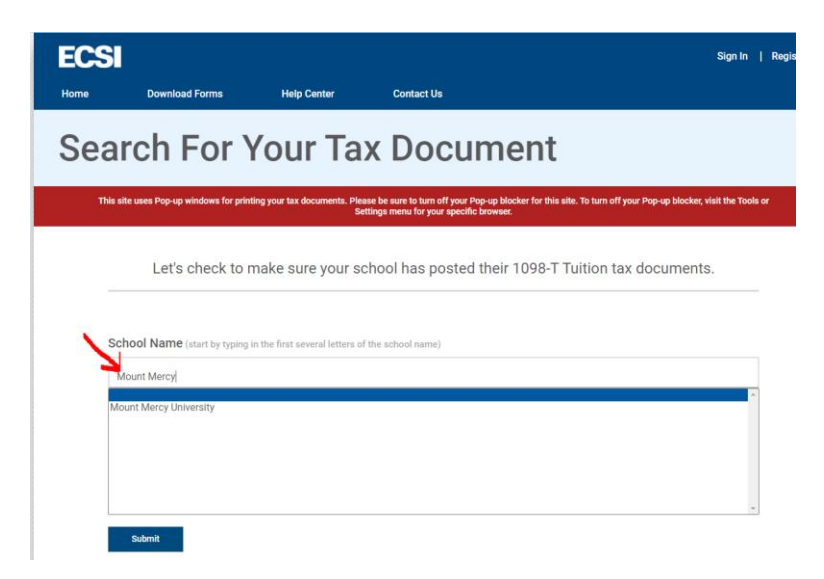

Enter information requested on the screen below. This needs to match what was on file for the student as of January 1<sup>st</sup>:

| School Name (start by typing the first several letters of your school name) |  |
|-----------------------------------------------------------------------------|--|
| Mount Mercy University                                                      |  |
| First Name                                                                  |  |
| Last Name                                                                   |  |
| SSN                                                                         |  |
| Zip Code                                                                    |  |
| I'm not a robot                                                             |  |

After clicking "Continue", click the plus sign (+) next to "Status: Delivered {}". Again, you will need to make sure to turn off your Pop-up blocker in order to view the document:

| This site uses | This site uses Pop-up windows for printing your tax documents. Please be sure to turn off your Pop-up blocker for this site. To turn off your Pop-up blocker, visit the Tools or Settings menu for your specific browser. |                        |  |  |  |  |
|----------------|----------------------------------------------------------------------------------------------------|------------------------|--|--|--|--|
|                |                                                                                                    |                        |  |  |  |  |
| YOUR T         | AX STATEMENT                                                                                                    |                        |  |  |  |  |
| STATEMEN       | T DETAIL FOR CURRENT REPORTING PERIOD                                                                                                    |                        |  |  |  |  |
| 1098-T         | STATEMENT                                                                                                    | Status: Delivered () + |  |  |  |  |
| 1098-E         | STATEMENT                                                                                                    | Status: Delivered () + |  |  |  |  |
| Hea            | rtland                                                                                                    |                        |  |  |  |  |

From this last screen, you can view and/or print your electronic Form 1098-T.